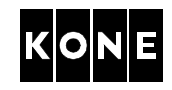

# COMMISSIONING INSTRUCTION FOR DRIVE SYSTEMS V $^3$ F25 AND V $^3$ F18

## TABLE OF CONTENTS

I

| 1            | GENER   | AL                                                                 |
|--------------|---------|--------------------------------------------------------------------|
|              | 1.1 V   | alidity of the instruction                                         |
|              | 1.2 R   | elated documents                                                   |
|              | 1.3 A   | bbreviations                                                       |
| 2            | SAFETY  | ′                                                                  |
|              | 2.1 G   | General working safety                                             |
|              | 2.2 E   | lectrical working safety                                           |
| 3            | INTROD  | UCTION OF COMPONENTS                                               |
|              | 3.1 C   | common boards                                                      |
|              | 3.2 P   | anels in the elevator shaft                                        |
|              | 3.3 P   | anels in the machine room                                          |
| 4            | INITIAL | COMMISSIONING OF THE MACHINE (WITHOUT ROPES)                       |
|              | 4.1 P   | rerequisites and preparations                                      |
|              | 4.2 S   | etting parameters                                                  |
|              | 4.3 S   | etting the input information                                       |
|              | 4.4 Ir  | nitial setting of the resolver angle                               |
| 5            | COMMIS  | SSIONING OF THE MACHINE AFTER ROPING                               |
|              | 5.1 L   | WD setup                                                           |
|              | 5.2 R   | Pepeating the resolver angle setting                               |
|              | 5.3 S   | haft setup                                                         |
|              | 5.4 F   | ine tuning the resolver angle                                      |
| 6            | FINE AD | DJUSTMENTS                                                         |
|              | 6.1 D   | rive adjustments and checks (speed control)                        |
|              | 6.2 S   | tarting                                                            |
|              | 6.3 J   | erky start or roll back                                            |
|              | 6.4 S   | topping (final rounding to the floor) 29                           |
|              | 6.5 To  | esting with heavy loads                                            |
|              | 6.6 B   | alance measurement in elevators with $V^3$ F18 drive and MAP panel |
|              | 6.7 B   | alance measurement in elevators with $V^3F25$ drive                |
| 7            | APPRO   | VALS AND VERSION HISTORY    33                                     |
| APPE         | NDIX A. | Returning the initial settings                                     |
|              | NDIX B. | Buzzer warnings                                                    |
| APPE<br>APPE |         | Parameter table 779980 41                                          |
| 🛏            |         |                                                                    |

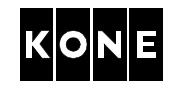

## 1 GENERAL

## 1.1 Validity of the instruction

This instruction is valid for commissioning and testing the operation of the drive modules  $V^3F18$  and  $V^3F25$  (HCB board 781380G01) in following elevator configurations.

This instruction replaces AM-11.65.015  $V^3$ F25 commissioning instruction.

| Elevator/revision                   | Drive/revision             | Control system | Elevator level manual                                    |
|-------------------------------------|----------------------------|----------------|----------------------------------------------------------|
| MonoSpace®<br>1.6 m/s               | V <sup>3</sup> F18/ 760100 | LCE/No Cabinet | AM-01.01.026 (D)                                         |
| MonoSpace®<br>Special               | V <sup>3</sup> F18/ 760100 | LCE/No Cabinet | AM-01.01.049                                             |
| MiniSpace™                          | V <sup>3</sup> F25/ 782999 | LCE            | AM-01.01.043 and<br>AM-01.01.043-EXT and<br>AM-01.01.031 |
| TranSys™                            | V <sup>3</sup> F18/ 760100 | LCE/No Cabinet | AM-01.01.073                                             |
| EcoSystem MR®<br>(in North America) | V <sup>3</sup> F25/782999  | LCE            | AM-01.01.055 and<br>AM-01.01.065                         |
| MonoSpace®<br>(in North America)    | V <sup>3</sup> F25/782999  | LCE            | AM-01.01.056 and<br>AM-01.01.065                         |

For commissioning of Alta Elevators with  $V^3$ F25 drive, refer to AM-11.65.021.

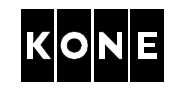

#### 1.2 Related documents

Refer to the elevator level instructions for the commissioning prerequisites, safety chain checking, setting the non-drive features, special features and **especially for the working safety**.

- AM-01.03.001 Use of fall arrest systems on elevator construction and modernisation sites
- AM-01.03.002 Take 5 Electrical Safety When Working on Elevators
- Elevator level instructions
- Parameter list 779980
- Brake adjustment instructions: AM-04.08.021 for MX10 AM-04.08.022 for MX18 AM-04.08.023 for MX20 AM-04.08.024 for MX32
- AM-11.65.021 Alta / V<sup>3</sup>F25 and V<sup>3</sup>F25MLB commissioning instruction
- AS-11.65.001 Instruction to replace V<sup>3</sup>F25 module
- AS-11.65.020 Replacement Instruction for HCB board
- AS-11.65.008 Repair Instruction for V<sup>3</sup>F25MLB drive system
- AS-11.65.005 Repair Instruction for V<sup>3</sup>F18 drive system
- AR-11.65.009 Spare Parts Manual for V<sup>3</sup>F18 Drive
- AR-11.65.011 Spare Parts Manual for V<sup>3</sup>F25MLB Drive
- AR-11.65.008 Spare Parts Manual for V<sup>3</sup>F25 Drive

#### 1.3 Abbreviations

- CMB = Current Measurement Board
- EBD = Emergency Battery Drive
- EPD = Emergency Power Drive
- LBR = Line Bridge
- LWD = Load Weighing Device
- MAP = Maintenance Access Panel
- MLB = Modulated Line Bridge
- NTS = Normal Terminal Slowdown
- RDF = Recall Drive Feature (In North America machine room inspection drive is used instead of RDF drive.)

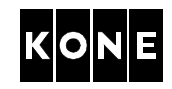

## 2 SAFETY

#### 2.1 General working safety

This instruction is used in accordance with several elevator configurations. You must read the safety instructions in each elevator level installation manual to ensure your working safety.

Take special care when working on the car roof or other position where is danger of falling.

Refer to **AM-01.03.001** use of fall arrest systems on elevator construction and modernisation sites.

When there is any doubt of the correct working method, ask your superiors.

## 2.2 Electrical working safety

Read carefully the electrical working safety instructions in the corresponding elevator level manual to ensure the correct switching off and locking methods in each elevator.

Pay special attention when working on the car roof if there are powered parts in your working area.

Refer to AM-01.03.002 "Take 5 - Electrical Safety When Working on Elevators".

The Take 5 safety initiative is designed for installation, servicing, maintenance and modernisation work done on elevators. The AM describes safe working procedures for preventing electric shock and other possible hazards from unwanted movement of equipment to yourself and others when working on elevators. Read and follow all related instructions and comply with your local safety codes and rules.

The following 5 steps must be taken in the specified order unless there are essential reasons for doing otherwise:

Take 5 steps to ensure electrical safety:

- 1. Disconnect power supply completely.
- 2. Secure power supply against re-connection.
- 3. Verify that the installation is de-energised.
- 4. Check the requirements for earthing in special circumstances. (This operation may only be carried out by qualified personnel in co-operation with the person responsible for the building electrification who must ensure that the technique can be safely employed in this situation.)
- 5. Provide protection against adjacent live parts.

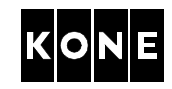

## **3** INTRODUCTION OF COMPONENTS

#### 3.1 Common boards

#### 3.1.1 HCB board (781380G01)

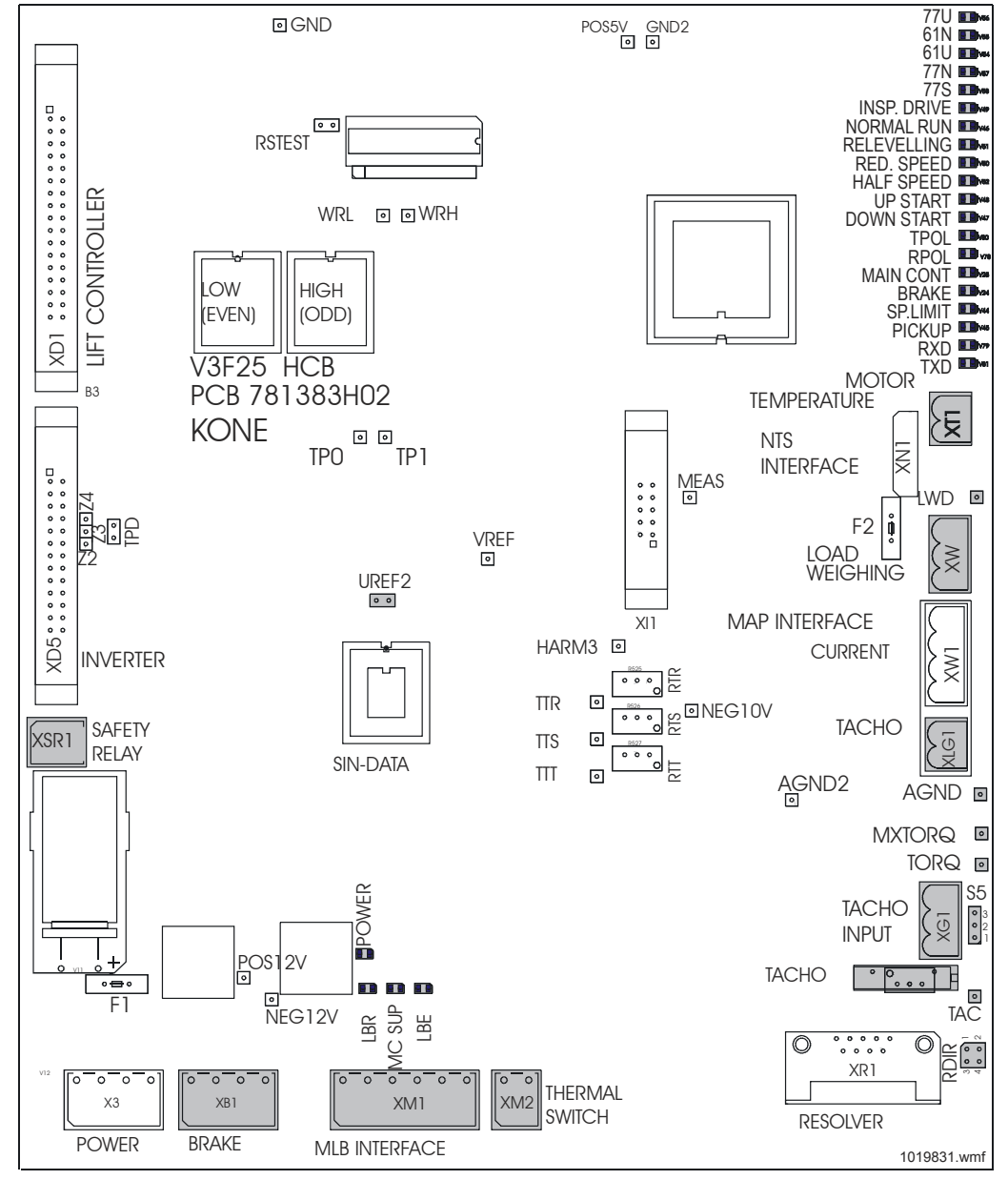

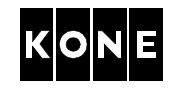

| LED indications on the HCB board |        |                                                                                  |  |
|----------------------------------|--------|----------------------------------------------------------------------------------|--|
| LED                              | Normal | Indicates                                                                        |  |
| 77:U                             |        | Car is at the switch area.                                                       |  |
| 61:N                             |        |                                                                                  |  |
| 61:U                             |        |                                                                                  |  |
| 77:N                             |        |                                                                                  |  |
| 77:S                             |        |                                                                                  |  |
| INSP. DRIVE                      |        | Driving mode.                                                                    |  |
| NORMAL RUN                       | Yellow |                                                                                  |  |
| RELEVELLING                      |        |                                                                                  |  |
| RED.SPEED                        |        |                                                                                  |  |
| HALF SPEED                       |        |                                                                                  |  |
| UP START                         |        | Driving direction.                                                               |  |
| DOWN START                       |        |                                                                                  |  |
| TPOL                             | Green  | Tachometer polarity. LED lights when the motor is rotating in up direction.      |  |
| RPOL                             | Green  | Resolver polarity. LED lights when the motor is rotating in up direction.        |  |
| MAIN CONT                        |        | Main contactor enables command given by V <sup>3</sup> F.                        |  |
| BRAKE                            |        | Drive gives brake open command.                                                  |  |
| SP. LIMIT                        |        | Speed is under ADO speed limit. <b>ADO speed</b> parameter <b>(6_25)</b> .       |  |
| PICKUP                           |        | LED turns off to indicate deceleration point. LED is on all other times.         |  |
| RXD                              | Yellow | HCB board is receiving characters from LCE.                                      |  |
| TXD                              |        | HCB board is transmitting characters to LCE.                                     |  |
| LBR                              |        | MLB (Modulated Line Bridge) allows driving. On while running. Off while stopped. |  |
| MC SUP                           |        | Main contactor is active.                                                        |  |
| LBE                              |        | HCB gives start command to MLB. Always off if no MLB.                            |  |
| POWER                            | Green  | Power is ON and HCB board is alive.                                              |  |

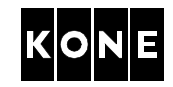

#### 3.1.2 Inverter board (725800G01)

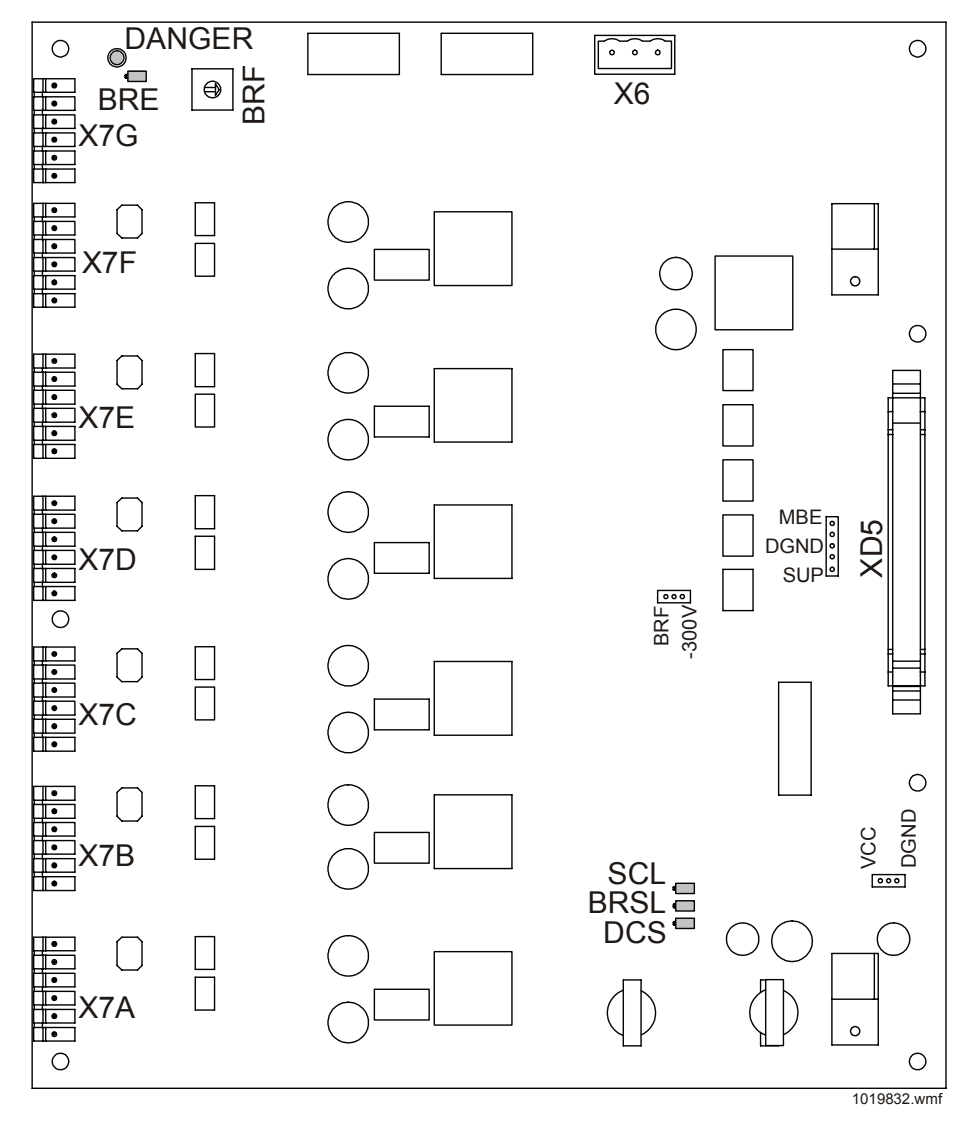

|  | _ |  |
|--|---|--|

| LED indications on the inverter board |                  |        |                                                  |  |
|---------------------------------------|------------------|--------|--------------------------------------------------|--|
| LED                                   | Note             | Normal | Indicates                                        |  |
| DANGER                                |                  | Yellow | High voltage exists in the intermediate circuit. |  |
| SCL                                   | Active approx. 8 | Red    | Overcurrent in the motor.                        |  |
| BRSL                                  | sec. also after  | Red    | Problem in the braking transistor circuit.       |  |
| DCS                                   | power up         | Red    | DC over or under voltage.                        |  |
| BRE                                   | Not a fault LED  | Red    | Resistor braking is on.                          |  |

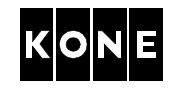

## 3.2 Panels in the elevator shaft

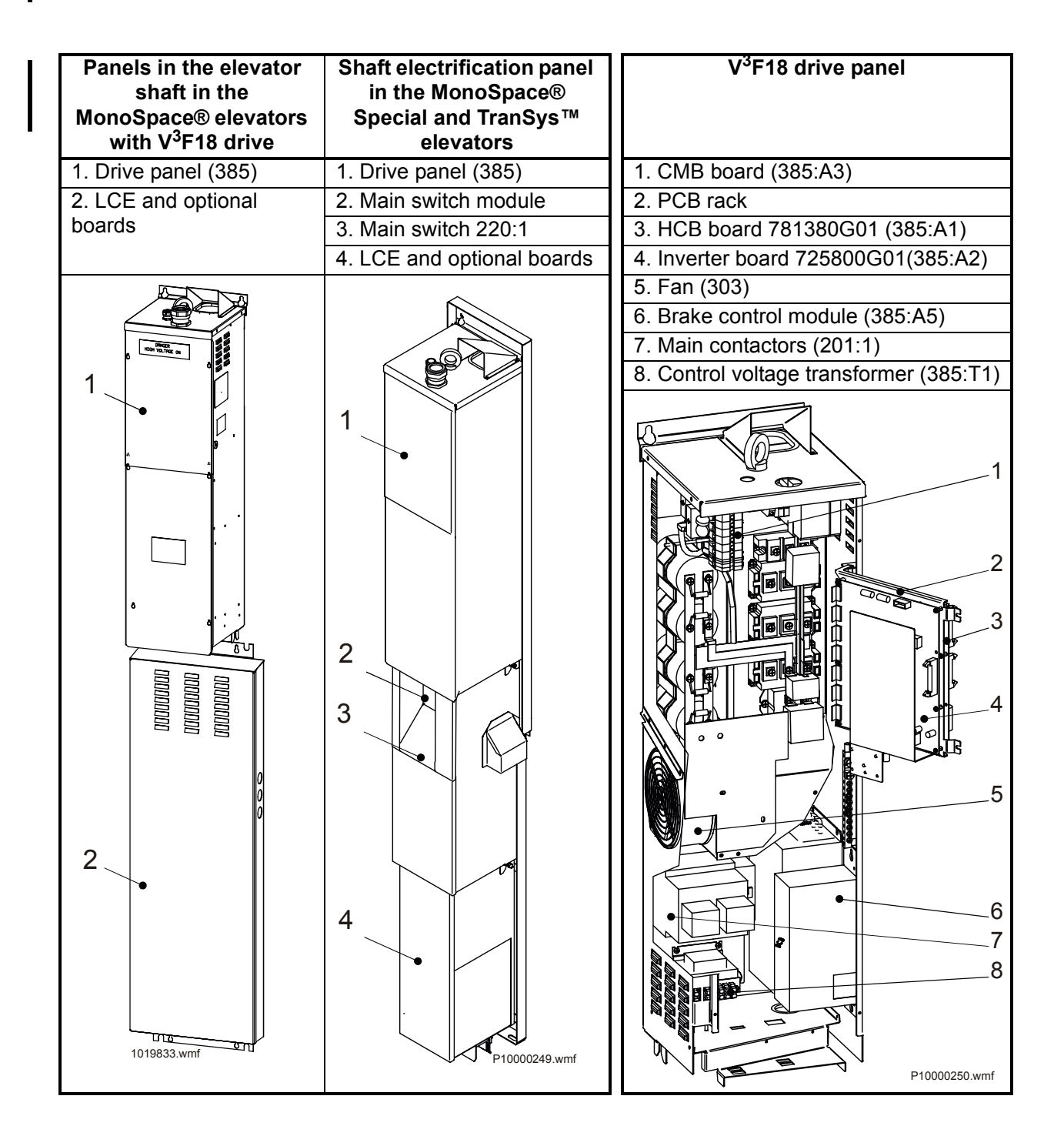

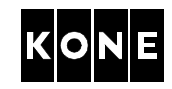

## 3.3 Panels in the machine room

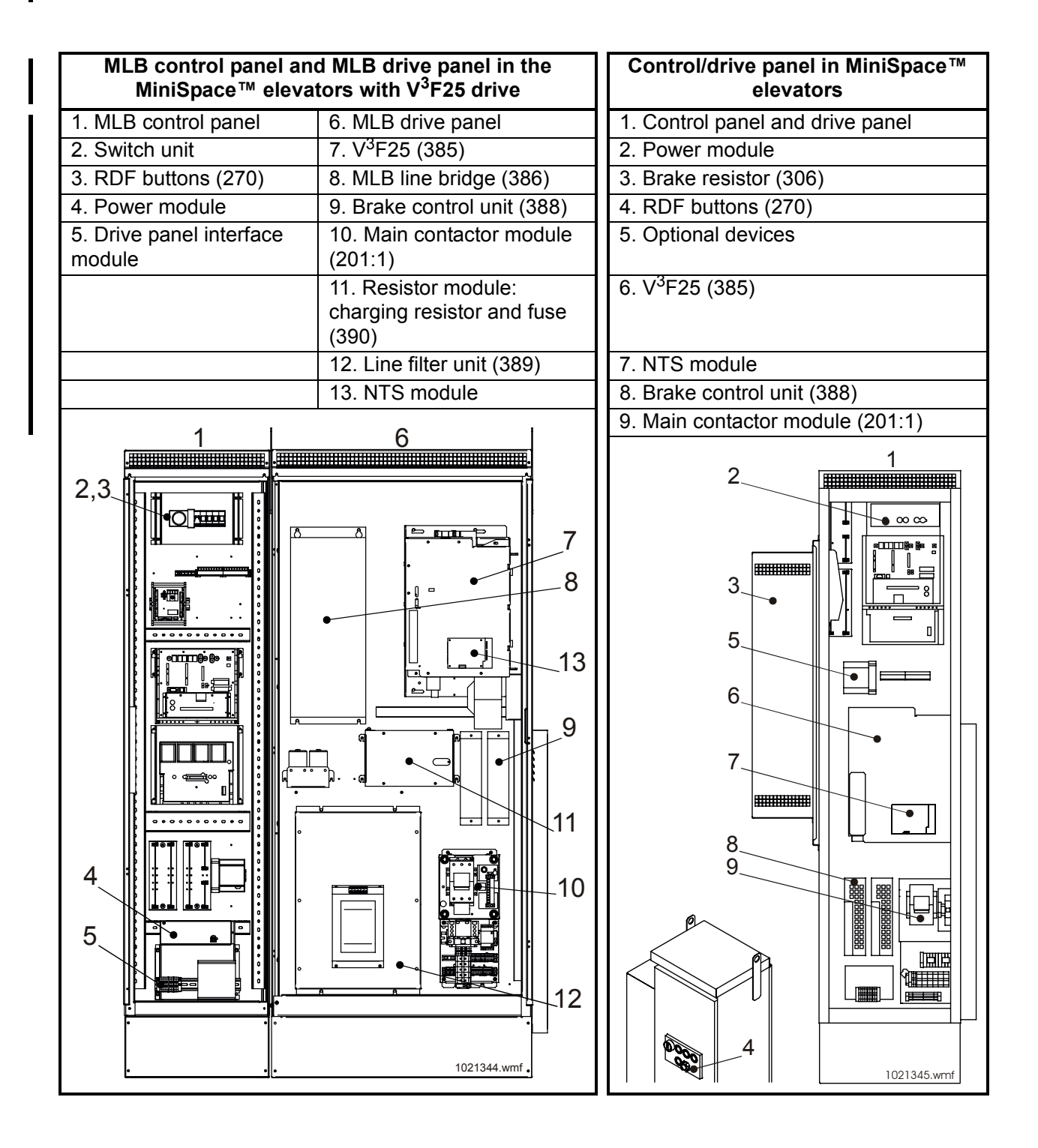

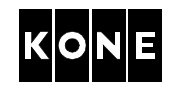

| MLB control panel an<br>elevators in North Am<br>EcoSys | d MLB drive panel in the<br>nerica (MonoSpace® and<br>nem MR®) | Control panel and drive panel in the<br>elevators in North America<br>(MonoSpace® and EcoSystem MR®) |
|---------------------------------------------------------|----------------------------------------------------------------|----------------------------------------------------------------------------------------------------|
| 1. MLB control panel                                    | 6. MLB drive panel                                             | 1. Control panel and drive panel                                                                     |
| 2. Switch unit                                          | 7. V <sup>3</sup> F25 (385)                                    | 2. Power module                                                                                      |
| 3. Machine room                                         | 8. MLB line bridge (386)                                       | 3. Brake resistor (306)                                                                              |
| inspection drive buttons                                |                                                                |                                                                                                    |
| 4. Power module                                         | 9. Brake control unit (388)                                    | 4. Machine room inspection drive buttons                                                             |
| 5. Drive panel interface module                         | 10. Main contactor module (201:1)                              | 5. Switch unit                                                                                       |
|                                                         | 11. Resistor module:                                           | 6. V <sup>3</sup> F25 (385)                                                                          |
|                                                         | charging resistor and fuse (390)                               |                                                                                                    |
|                                                         | 12. Line filter unit (389)                                     | 7. NTS module                                                                                        |
|                                                         | 13. NTS module                                                 | 8. Brake control unit (388)                                                                          |
|                                                         |                                                                | 9. Main contactor module (201:1)                                                                     |
|                                                         |                                                                | e totaleum                                                                                           |

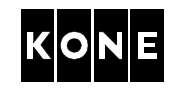

## 4 INITIAL COMMISSIONING OF THE MACHINE (WITHOUT ROPES)

#### 4.1 **Prerequisites and preparations**

Refer to the elevator level installation manuals for the prerequisites and preparations that each elevator needs to have been done before commissioning of the machine.

#### 4.1.1 Checking the mechanical obstructions

| Step | Action                                                                             | Note                    |  |
|------|------------------------------------------------------------------------------------|-------------------------|--|
| 1    | Check that there is nothing leaning again                                          | st the traction sheave. |  |
| 2    | Check that the ropes are not on.                                                   |                         |  |
| 3    | Check that the cables are connected and covers of the panels and boxes are closed. |                         |  |

#### 4.1.2 Checking cable routes

For elevators in North America (MonoSpace® and EcoSystem MR®) refer to AM-01.01.065.

| Step | Action                                                                                                    | Note                                                                                                    |
|------|----------------------------------------------------------------------------------------------------|----------------------------------------------------------------------------------------------------|
| 1    | Resolver cable and tachometer cables<br>must be separated from motor supply,<br>brake control and thermistor cables.<br>Otherwise there might be disturbances<br>in the resolver and tachometer signals.<br>These cables can cross each other in<br>angle of 90 degree.<br>If these cables are routed parallel, the<br>minimum clearance between these two<br>cable groups must be 100 mm. | I       Resolver cable         2       Tachometer cable         3       Brake control cable         4       Motor cable         5       Thermistor cable |

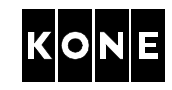

#### 4.1.3 Checking the earthing and connections of the motor cables

| Step | Action                                                                                                    | Note                                                                                             |
|------|----------------------------------------------------------------------------------------------------|--------------------------------------------------------------------------------------------------|
| 1    | Motor supply cable with shield:                                                                                                    | CAUTION! Do not overtight!                                                                       |
|      | <ul> <li>Check that the motor supply cable is earthed in both ends:</li> <li>Cable shield is connected to the motor body.</li> <li>The outer cable shield is connected to the controller body.</li> <li>The inner cable shield is attached to the earthing sleeve (A) in the cable entry of the drive module.</li> <li>Earth wire (B) is connected to the earth terminals in both ends.</li> <li>Check that the resolver cable shield (C) is connected to the resolver body at the machine end.</li> </ul> | A<br>B<br>B<br>B<br>B<br>B<br>B<br>B<br>B<br>C<br>C<br>C<br>C<br>C<br>C<br>C<br>C<br>C<br>C<br>C |
| 2    | Motor supply cable without shield:                                                                                                    | 1022317.wmt                                                                                      |
|      | Check that the earth (B) wire of the<br>motor supply cable is connected to the<br>earth terminals in both ends.<br>Detach the earthing of the resolver<br>cable (C) at the resolver body.                                                                                                    |                                                                                                  |
| 3    | Check that the resolver cable shield is<br>connected to the drive module body in<br>the controller end.                                                                                                    | 1019840.wmf                                                                                      |

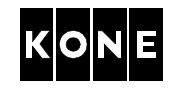

| Step | Action                                                                                                    | Note                                                                                           |
|------|----------------------------------------------------------------------------------------------------|------------------------------------------------------------------------------------------------|
| 4    | Check that the shield of the tachometer<br>cable is connected to the drive body.<br>Check that the earth wire is connected<br>to the drive. | CAUTION!Do not connect the<br>tachometer shielding to the earthing at<br>the motor end.<br>XG1 |
| 5    | Check that the shield of the brake cable is connected to the controller body.                                                               |                                                                                                |
| 6    | Check the connection and tightness of wires in the terminals.                                                                               | Refer to the wiring diagrams.                                                                  |

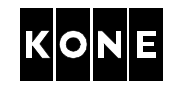

#### 4.2 Setting parameters

#### 4.2.1 Entering the drive menu

I

| Step | Action                                 | Note                                                          |
|------|----------------------------------------|---------------------------------------------------------------|
| 1    | Ensure that the power is OFF.          |                                                               |
| 2    | Turn the elevator to RDF (machine room | inspection drive in North America).                           |
| 3    | Turn the power ON.                     | Refer to the elevator level installation manual.              |
| 4    | Select menu <b>6</b> .                 | Come out from drive menu when you want to drive the elevator. |

#### 4.2.2 Setting the drive parameters

All the 14 steps in the following table must always be carried out.

| Step    | Action                                                                                                    | Note                                                                                                    |  |  |
|---------|----------------------------------------------------------------------------------------------------|----------------------------------------------------------------------------------------------------|--|--|
| 1       | Check that document identification (6                                                                                                    | _0) parameter matches the ID on                                                                                                    |  |  |
|         | parameter list 779980 (APPENDIX).                                                                                                    |                                                                                                    |  |  |
| Set the | e elevator dependent parameters:                                                                                                    |                                                                                                    |  |  |
| 2       | Motor type (6_1) parameter                                                                                                    | Setting <b>Motor type (6_1)</b> parameter<br>turns other values to default settings for<br>that type of motor.                           |  |  |
| 3       | Nominal speed (6_2) parameter                                                                                                    |                                                                                                    |  |  |
| 4       | Elevator load (6_3) parameter                                                                                                    |                                                                                                    |  |  |
| 5       | Roping (6_4) parameter                                                                                                    |                                                                                                    |  |  |
| 6       | Current sensor scaling (6_5) parameter<br>Set value of Current sensor scaling (5)<br>wiring on the CMB board in the drive mod<br>Value 1: wire passes through coil once<br>(module type = 55 A, 80 A or 100 A) | r<br>parameter to 1 or 2 depending on the<br>dule.<br>Value 2: wire is looped to pass through<br>coil twice (module type = 38 A or 40 A) |  |  |
| 7       | KTC factor (6_6) parameter                                                                                                    | Refer to the motor label. For motor type MX18/Q1 see the following table.                                                                |  |  |
| 8       | Traction sheave diameter (6_7) parameter                                                                                                    |                                                                                                    |  |  |
| 9       | Tacho pulley diameter (6_8)<br>parameter                                                                                                    | Check from the motor.                                                                                                    |  |  |

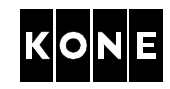

| Step | Action                                    | No                     | ote                         |
|------|-------------------------------------------|------------------------|-----------------------------|
| 10   | NOTE! This step is required only for      | Values of Enable lin   | e bridge/Safety             |
|      | elevators with MLB control panel.         | relay supervision p    | parameter:                  |
|      |                                           | Controller with 2 m    | ain contactors:             |
|      | Enable line bridge/Safety relay           | 0 = MLB not used.      |                             |
|      | supervision (6, 38) parameter             | 1 = EPD (generator     | use; MLB not used           |
|      | Supervision (0_00) parameter.             | on speed reduction     | and correction              |
|      | The safety relay replaces the other       | drive.)^               |                             |
|      | main contactor.                           | Z = EBD (ballery dr    | ve use, wilb not            |
|      |                                           |                        | inve,C-process              |
|      | If there is one main contactor in the     | 3 = MI B used alway    | 19                          |
|      | elevator controller, the safety relay     | Controller with 1 m    | ain contactor and           |
|      | supervision must be activated (safety     | safety relay superv    | vision:                     |
|      | relay contacts connected to the           | 10 = MLB not used,     | factory initial value       |
|      | connector XSR1). The safety relay         | 11 = EPD (generato     | r use; MLB not used         |
|      | supervision is set to active as a default | on speed reduction     | and correction              |
|      | at the factory.                           | drive.)*               |                             |
|      | Thora is safety relay supervision in the  | 12 = EBD (battery d    | rive use; MLB not           |
|      | drive software from version 4 06 on To    | used on correction c   | Irive;C-process             |
|      | check the drive software version see      | Cases.)"               |                             |
|      | value of parameter (4 11).                | * Those settings she   | lys<br>wild be used only if |
|      |                                           | both the brake resist  | tors and MLB are            |
|      |                                           | installed              |                             |
| 11   | Resolver type (6 39) parameter            | Machine                | Resolver type               |
|      | 31 · (· <b>三</b> ··)  · · ·               | MX10/Q2                | 2 (resolver inside          |
|      |                                           |                        | the machine)                |
|      |                                           | MX18/Q1                | 1                           |
|      |                                           | MX18/Q2                | 1                           |
|      |                                           | MX20/Q2                | 2 (resolver inside          |
|      |                                           |                        | the machine)                |
|      |                                           | MX32/Q2                | 1 (or 2**)                  |
|      | ** Only for                               | r resolver type Tamaga | awa TS2641N12E64            |
| 12   | CM scaling (6_41) parameter               |                        |                             |
| 13   | Number of pole pairs (6_60)               | Machine                | Pole pairs                  |
|      | parameter                                 | MX10/Q2                | 10                          |
|      |                                           | MX18/Q1                | 19                          |
|      |                                           | MX18/Q2                | 12                          |
|      |                                           | MX20/Q2                | 12                          |
|      |                                           | MX32/Q2                | 12                          |
| 14   | Select Save (6_99) parameter.             | 0 is blinking in the d | isplay.                     |
|      | Turn 0 to 1 and press ACCEPT.             | 0 turns steady.        |                             |

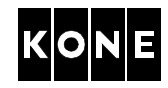

| Values of KTC factor (parameter 6) for MX18/Q1 motor alternatives |                              |  |
|-------------------------------------------------------------------|------------------------------|--|
| Machine 710185GXX                                                 | Torque factor of stator coil |  |
| G01, G02, G09, G18                                                | 121.1 Nm/A                   |  |
| G03, G04, G60, G61                                                | 100.6 Nm/A                   |  |
| G05, G06, G08, G19, G59, G62, G63, G65, G66                       | 80.9 Nm/A                    |  |
| G07, G10, G11, G13, G20, G21, G22, G23,                           | 70.0 Nm/A                    |  |
| G24, G26, G29, G39, G64, G67, G68, G69                            |                              |  |
| G12, G14, G15, G17, G25, G27, G70, G71,                           | 60.6 Nm/A                    |  |
| G72, G74, G76                                                     |                              |  |
| G28, G78, G79, G16, G90, G91, G73, G75,                           | 50.2 Nm/A                    |  |
| G77                                                               |                              |  |
| G30, G31, G32, G33, G34, G35, G36, G37,                           | 39.7 Nm/A                    |  |
| G38, G49, G80, G81, G82, G84, G86                                 |                              |  |
| G40, G41, G42, G43, G44, G45, G46, G47,                           | 34.7 Nm/A                    |  |
| G48, G83, G85, G87, G88                                           |                              |  |
| G50, G51, G52, G53, G54, G56                                      | 29.7 Nm/A                    |  |
| G55, G57, G58                                                     | 24.6 Nm/A                    |  |

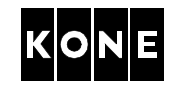

#### 4.3 Setting the input information

#### 4.3.1 Adjusting the tacho test potentiometer

| 1       Read the value of TAC (6_10) parameter.       This voltage reading is negative (-).         2       Set jumper S5 to the test position.       • 3         2       Set jumper S5 to the test position.       • 3         • 2       1       P10000254.wmf       Normal position:       • 3         3       Measure the tacho-test-voltage by connecting a meter between AGND (-) and TAC (+).       • 1       P10000         4       Adjust the TACHO potentiometer until the meter reads the same value as shown in the read only parameter TAC (6_10).       MXTORQ I         5       After the adjustment is done, reset jumper S5 to normal position.       TACHO I       Image: State State Stat | Step | Action                                                                                                    | Note                                  |
|----------------------------------------------------------------------------------------------------|------|----------------------------------------------------------------------------------------------------|---------------------------------------|
| <ul> <li>Set jumper S5 to the test position.</li> <li>Test position:</li> <li>3</li> <li>4</li> <li>Adjust the TACHO potentiometer until the meter reads the same value as shown in the read only parameter TAC (6_10).</li> <li>After the adjustment is done, reset jumper S5 to normal position.</li> </ul>                                                                                                    | 1    | Read the value of <b>TAC (6_10)</b> parameter.                                                                                      | This voltage reading is negative (-). |
| <ul> <li>3 Measure the tacho-test-voltage by connecting a meter between AGND (-) and TAC (+).</li> <li>4 Adjust the TACHO potentiometer until the meter reads the same value as shown in the read only parameter TAC (6_10).</li> <li>5 After the adjustment is done, reset jumper S5 to normal position.</li> </ul>                                                                                                    | 2    | Set jumper S5 to the test position.<br>• 3<br>Test position:<br>• 2<br>• 1<br>P10000254.wmf                                         | Normal position:                      |
| <ul> <li>Adjust the TACHO potentiometer until the meter reads the same value as shown in the read only parameter TAC (6_10).</li> <li>After the adjustment is done, reset jumper S5 to normal position.</li> </ul>                                                                                                    | 3    | Measure the tacho-test-voltage by connecting a meter between AGND (-) and TAC (+).                                                  |                                       |
| 5       After the adjustment is done, reset jumper S5 to normal position.         TACHO INPUT         TACHO INPUT                                                                                                    | 4    | Adjust the TACHO potentiometer until<br>the meter reads the same value as<br>shown in the read only parameter <b>TAC</b><br>(6_10). |                                       |
| RESOLVER 1008619 wm                                                                                                    | 5    | After the adjustment is done, reset<br>jumper S5 to normal position.                                                                | TACHO<br>INPUT                        |

#### 4.3.2 Checking the MXTORQ

| Step | Action                                                                                                    | Note |
|------|----------------------------------------------------------------------------------------------------|------|
| 1    | Check the value of MXTORQ (6_9)<br>parameter (this is a "read only" value).The correct value is between 1.00 and<br>4.90. |      |
| 2    | If the display shows, recheck the drive parameter settings.                                                               |      |

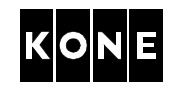

#### 4.3.3 Checking the resolver polarity

NOTE! There are two RDIR jumpers. Always install both jumpers, either horizontal or vertical.

| Step | Action                                                                                                    | Note |
|------|----------------------------------------------------------------------------------------------------|------|
| 1    | Manually rotate the traction sheave upwards. <b>RPOL</b> LED should light.                                                                                                    |      |
|      | <ul> <li>If the <b>RPOL</b> LED does not light, the polarity is wrong:</li> <li>Turn the power OFF.</li> <li>Turn RDIR jumpers through 90 degrees.</li> <li>Turn the power ON.</li> </ul> | RDIR |
| 2    | Manually rotate the traction sheave downwards and check that the <b>RPOL</b> LED is off.                                                                                                  |      |

#### 4.3.4 Checking the tachometer polarity

| Step | Action                                                                                                    | Note        |
|------|----------------------------------------------------------------------------------------------------|-------------|
| 1    | Ensure that S5 jumper is in normal position.                                                                                                    | MXTORQ 回    |
| 2    | <ul> <li>Manually rotate the traction sheave<br/>upwards. TPOL LED should light.</li> <li>If the TPOL LED does not light, the<br/>polarity is wrong: <ul> <li>Turn the power OFF.</li> <li>Swap the tachometer wires in the<br/>upper terminals.</li> <li>Turn the power ON.</li> </ul> </li> <li>In North America when using V3FNTS<br/>board, ensure that wires from HCB<br/>XG1/1 and XG1/2 are connected to<br/>NTO YC1/4 and YC1/2</li> </ul> | TACHO       |
|      |                                                                                                    | 1022476.wmf |
| 3    | Manually rotate the traction sheave downwards and check that the <b>TPOL</b> LED is off.                                                                                                    |             |

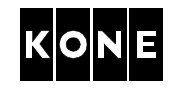

#### 4.4 Initial setting of the resolver angle

## – WARNING

Check that there is nothing in contact with the machinery traction sheave or ropes.

- The resolver angle should always be set without having suspension ropes installed.
- If the ropes are installed, the recommended unbalance is 50 %. Allowed unbalance is 30...70 %.
- If ropes are installed, the LWD must be adjusted before setting the resolver angle.
- If no ropes, parameter (5\_1) must read L 50. If parameter (5\_1) does not read L 50, select parameter (6\_74) and set value to -1 and press select. Default value for the software based LWD scaling is 50 %.

#### 4.4.1 Setting the resolver angle

I

| Step | Action                                                                                                    | Note                                                                                                    |
|------|----------------------------------------------------------------------------------------------------|----------------------------------------------------------------------------------------------------|
| 1    | Activate the automatic resolver angle setting using <b>Resolver AutoDetect</b> (6_70) parameter in menu.                                                                                                    | After the activation the buzzer in the drive starts to beep [**** ].                                                                                                    |
| 2    | Drive the car in <u>heavy direction</u> (up<br>direction, if no ropes) until it stops.<br>For a successful run the motor sheave<br>turns about 1.5 rotations.                                                                    | LISTEN TO THE BEEPS:<br>[**** ] = Drive requests you to drive<br>in heavy direction.                                                                                                    |
|      | If you tried four times without any<br>success, change the <u>motor rotation</u><br><u>direction</u> :<br>• turn the <u>power OFF, wait 5</u><br><u>minutes</u> and<br>• <u>swap two phases</u> (U and V) in<br>the motor cable. | [ * * * ] = the angle was not found.                                                                                                    |
| 3    | After successful drive in the heavy direction drive the car in <u>light direction</u> (down direction, if no ropes) until it stops.                                                                                              | [** ] = Drive in light direction.                                                                                                    |
| 4    | Repeat the drive in heavy direction.                                                                                                    | [**** ] = Drive in heavy direction.                                                                                                    |
| 5    | Repeat the drive in <u>light</u> direction.                                                                                                    | [** ] = Drive in light direction.                                                                                                    |
| 6    | Listen to the sound fo <b>possible fault</b> detected during the adjustment.                                                                                                    | [** ] = Fault<br>If a fault occurs, switch the power<br>OFF and ON. Possible reason for the<br>fault is wrong LWD setting, the LWD<br>setting is missing or the elevator is too<br>much out of balance. |

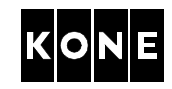

#### 4.4.2 Checking the resolver angle and recording the value

| Step | Action                                                                                                    | Note                              |  |
|------|----------------------------------------------------------------------------------------------------|-----------------------------------|--|
| 1    | Read the value of Resolver angle                                                                                                    | It is recommended to repeat the   |  |
|      | (6_61) parameter.                                                                                                    | adjustment to get a more accurate |  |
|      | If the value is 0, restart the adjustment.                                                                                                    | angle value.                      |  |
|      | If no other possibility, resolver angle can also be found manually by entering the value of <b>Resolver angle (6_61)</b> parameter in the range of 1 - 360 degrees. Change the value by increments of 20 degrees. Attempt to run the car after each increment. Resolver angle is satisfactory when the car runs. Fine tuning will be required before final commissioning. |                                   |  |
| 2    | Select Save (6_99) parameter.                                                                                                    | 0 is blinking in the display.     |  |
|      | Turn 0 to 1 and press ACCEPT.                                                                                                    | 0 turns steady.                   |  |
| 3    | Check that correct value is recorded.                                                                                                    |                                   |  |

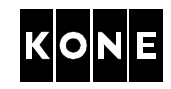

#### 5 COMMISSIONING OF THE MACHINE AFTER ROPING

Refer to the elevator level installation manual before commissioning with ropes.

#### 5.1 LWD setup

Normal drive including relevelling are not permitted until LWD setup is done. RDF (machine room inspection drive in North America) and setup drive are permitted.

#### 5.1.1 Checking the LWD operation

MiniSpace<sup>™</sup>, MonoSpace<sup>®</sup> Special and elevators in North America (EcoSystem MR<sup>®</sup> and MonoSpace<sup>®</sup>):

| Step | Action                                                                             | Note                                                   |
|------|------------------------------------------------------------------------------------|--------------------------------------------------------|
| 1    | Turn the elevator to RDF (machine room inspection drive in North America).         |                                                        |
| 2    | Ensure that the car is empty. Drive the car to suitable floor level.               |                                                        |
| 3    | Check the mechanical adjustment of LWD under the car.                              |                                                        |
| 4    | Check that voltage between points LWD and 1.5 V. If not, check the air gap. It sho | - AGND on HCB board is between 0.5 V ould be 3 - 5 mm. |

## MonoSpace® and TranSys<sup>™</sup> elevators with V<sup>3</sup>F18 drive:

Do this check only if there are problems.

| Step | Action                                                                                                    | Note |
|------|----------------------------------------------------------------------------------------------------|------|
| 1    | Turn the elevator to RDF.                                                                                                    |      |
| 2    | Ensure that the car is empty. Drive the car to suitable floor level.                                                                             |      |
| 3    | Add and remove some load in car and see that the voltage between points LWD and AGND on the HCB board is changing when changing the load in car. |      |
|      | If the voltage does not change, check connections and mechanical condition of LWD. You may have to replace LWD and its hanger.                   |      |

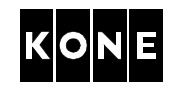

#### 5.1.2 Basic LWD setting

I

Follow this working order exactly. If you forget one step or give wrong values, you have to restart whole LWD setting.

| Step             | Action                                                                                   | On display                         |  |
|------------------|------------------------------------------------------------------------------------------|------------------------------------|--|
| Reset            | eset the LWD setup.                                                                      |                                    |  |
| 1                | Select Enable LWD setup (6_74)                                                           | 0 is blinking.                     |  |
|                  | parameter.                                                                               |                                    |  |
|                  | Turn 0 to -1 (minus one).                                                                | -1 is blinking.                    |  |
|                  | Push ACCEPT.                                                                             | 6_74_0, all digits start to blink. |  |
|                  | Push MENU.                                                                               | 6_74                               |  |
| 2                | Select Save (6_99) parameter .                                                           | 0 is blinking.                     |  |
|                  | Turn 0 to 1 and push ACCEPT.                                                             | 0 turns steady.                    |  |
| Zero lo          | bad:                                                                                     |                                    |  |
| 3                | Select Enable LWD setup (6_74)                                                           | 0 is blinking.                     |  |
|                  | parameter.                                                                               |                                    |  |
|                  | Push ACCEPT.                                                                             | 6_74_0, all digits start to blink. |  |
|                  | Push MENU.                                                                               | 6_74                               |  |
| Half lo          | Half load:                                                                               |                                    |  |
| 4                | Place from 40 % to 60 % of the rated                                                     | 6_74                               |  |
| load in the car. |                                                                                          |                                    |  |
|                  | Push ACCEPT.                                                                             | 0 is blinking.                     |  |
|                  | Give the load value in kilos (kg).                                                       | Load value is blinking.            |  |
|                  | Push ACCEPT.                                                                             | 6_74_0, all digits start to blink. |  |
|                  | Push MENU                                                                                | 6_74                               |  |
| 5                | Select Save (6_99) parameter .                                                           | 0 is blinking in the display.      |  |
|                  | Turn 0 to 1 and press ACCEPT.                                                            | 0 turns steady.                    |  |
| 6                | Leave <b>menu 6</b> and check that the correct value is recorded by reading the value of |                                    |  |
|                  | LWD adjustment (5_1) parameter.                                                          |                                    |  |
| 7                | Check that the LWD information changes when the load is changing.                        |                                    |  |

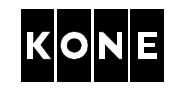

#### 5.1.3 Fine tuning the LWD setting

Follow this working order exactly. If you forget one step or give wrong values, you have to restart whole LWD setting.

Fine adjustment of LWD with full load setting is necessary only if there are difficulties to get accurate LWD values when the car is full loaded.

| Step    | Action                                                                                                    | On display                    |  |
|---------|----------------------------------------------------------------------------------------------------|-------------------------------|--|
| Full lo | ull load:                                                                                                    |                               |  |
| 1       | Place more than 90 % of the rated load in the car.<br>In <b>MiniSpace™ and MonoSpace® Special</b> elevators:<br>Check that the springs under the car are not fully compressed. |                               |  |
|         | Select Enable LWD setup (6_74) 0 is blinking.                                                                                                    |                               |  |
|         | parameter.                                                                                                    |                               |  |
|         | Give the load value in kilos (kg).                                                                                                    | Load value is blinking.       |  |
|         | Push ACCEPT.     6_74_0, all digits start to blink.                                                                                                    |                               |  |
|         | Push MENU                                                                                                    | 6_74                          |  |
| 2       | Select Save (6_99) parameter .                                                                                                    | 0 is blinking in the display. |  |
|         | Turn 0 to 1 and press ACCEPT.                                                                                                    | 0 turns steady.               |  |
| 3       | Leave menu 6 and check that the correct value is recorded by reading the value of <b>LWD adjustment (5_1)</b> parameter.                                                       |                               |  |

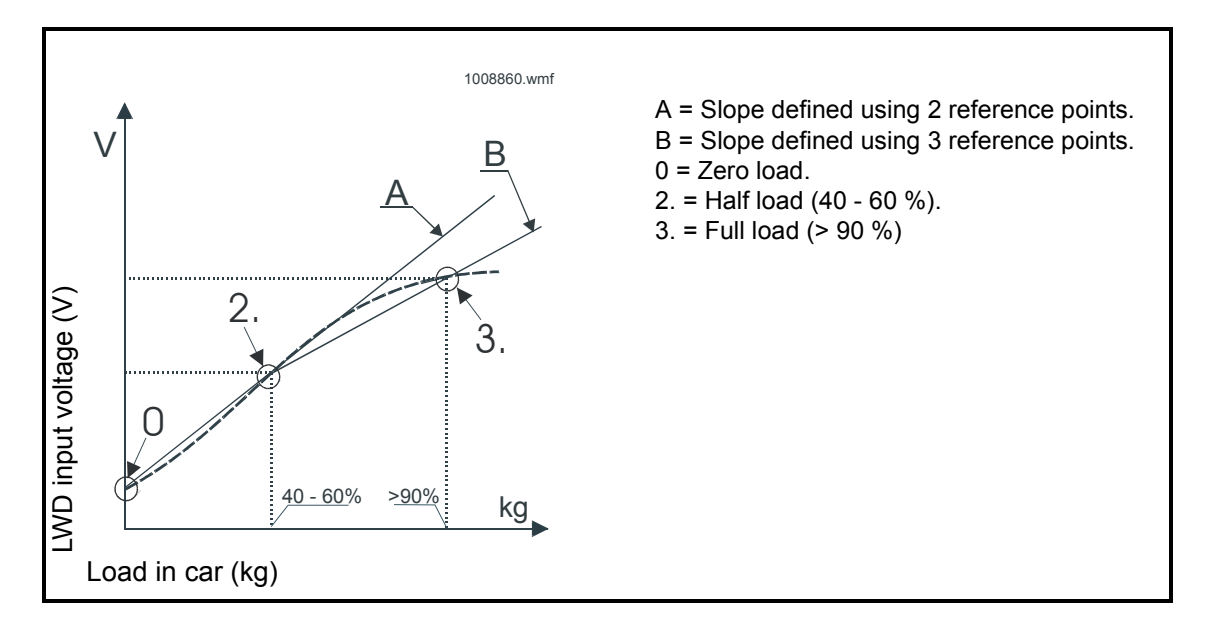

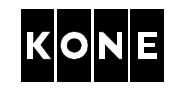

#### 5.2 Repeating the resolver angle setting

Repeat the resolver angle setting when the ropes are installed. This must be done before shaft setup.

Refer to Initial setting of the resolver angle.

## 5.3 Shaft setup

| Step | Action                                                                                       | Note                                                                                                    |
|------|----------------------------------------------------------------------------------------------|----------------------------------------------------------------------------------------------------|
| 1    | Ensure that the elevator is in RDF mode North America).                                      | (machine room inspection drive mode in                                                                                                    |
| 2    | Drive the car just below the bottom floor.                                                   |                                                                                                    |
| 3    | Check that the LEDs 61:U, 77:N and 77:S light.                                               | <b>LED 61:N must not light.</b> LCE LEDs 30 and/or B30 must light.                                                                                         |
| 4    | Activate the setup mode from the controller.<br>Set <b>Shaft setup (5_2)</b> parameter to 1. | The buzzer on the HCB board starts to sound: long beeps with some delay.                                                                                   |
| 5    | Turn the RDF (machine room<br>inspection drive in North America) to<br>normal.               | Elevator starts the setup drive upwards.                                                                                                    |
| 6    | Follow the setup drive steps on the user interface.                                          | Elevator is ready for the normal drive<br>when the elevator stops at the topmost<br>floor and the user interface shows the<br>number of the topmost floor. |

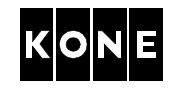

## 5.4 Fine tuning the resolver angle

| Step | Action                                                                                                    | Note                                                                                                    |
|------|----------------------------------------------------------------------------------------------------|----------------------------------------------------------------------------------------------------|
| 1    | Drive the elevator with full speed in the heavy direction (always between the same levels).                          |                                                                                                    |
| 2    | Record the values of <b>Resolver angle</b><br>(6_61) and <b>Motor torque</b><br>measurement (6_71).                  | <b>Motor torque measurement (6_71)</b> is<br>the average value of the TORQ signals.<br>It is a "read only" value.        |
| 3    | Return the elevator back to the starting level.                                                                      |                                                                                                    |
| 4    | Increase the value of the <b>Resolver</b> angle (6_61) by 5°.                                                        |                                                                                                    |
| 5    | Repeat steps 1-3.                                                                                                    |                                                                                                    |
| 6    | Compare the two motor torque values.                                                                                 | If the value of the second run is lower<br>than the first one, <b>Resolver angle</b><br>(6_61) value must be increased.  |
|      |                                                                                                    | If the value of the second run is higher<br>than the first one, <b>Resolver angle</b><br>(6 61) value must be decreased. |
| 7    | Increase/decrease the <b>Resolver angle</b> (6_61) by 5°.                                                            |                                                                                                    |
| 8    | Repeat the drive in the heavy direction.                                                                             |                                                                                                    |
| 9    | Record the values of <b>Resolver angle</b><br>(6_61) and <b>Motor torque</b><br>measurement (6_71).                  |                                                                                                    |
| 10   | Return the elevator back to the starting level.                                                                      |                                                                                                    |
| 11   | Compare the values of two last recorded <b>Motor torque measurement</b> (6_71).                                      |                                                                                                    |
| 12   | Repeat steps 7-11 until you have found<br>the lowest value for the <b>Motor toque</b><br><b>measurement (6_71)</b> . | Typical value is < 0.9 (the lower value the better).                                                                     |
| 13   | Set the <b>Resolver angle (6_61)</b> to the value where the <b>Motor torque measurement (6_71)</b> is lowest.        |                                                                                                    |

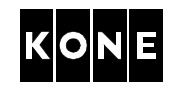

#### 6 FINE ADJUSTMENTS

It is necessary to fine adjust the setting combinations to optimise the ride comfort.

Before the fine adjustments ensure that the installation is completed and elevator is correctly balanced:

- 50 % of the rated load in the car.
- Car located in the mid of the elevator shaft.
- Car and counterweight balance deviation tolerance is ± 50 kg (checked in the elevator shaft by opening the brake).

Refer to the elevator level installation instruction for the prerequisites before the fine adjustment.

If the elevator mechanics or balancing are changed, the fine adjustment should be repeated.

These adjustments can be done after several successful drives over the full length of travel.

## 6.1 Drive adjustments and checks (speed control)

| Action                                                                                                    | Too high                                                                      | Too low                                                                                                    |
|----------------------------------------------------------------------------------------------------|-------------------------------------------------------------------------------|----------------------------------------------------------------------------------------------------|
|                                                                                                    | parameter value                                                               | parameter value                                                                                                    |
| Change the value of <b>P factor (6_20)</b><br>parameter in 0.5 increments.<br>NOTE!Usually it is better to set the                                                                                                    | Vibrations and noise in motor.                                                | Car does not reach<br>the floor level.<br>Car may jump during                                                                                          |
| value as high as possible.                                                                                                    |                                                                               | Relevelling problems.                                                                                                    |
| Change the value of <b>I factor (6_26)</b> parameter in 0.5 increments.                                                                                                    | Car does not reach<br>the floor.<br>May decrease<br>vibrations.               | May cause noise in<br>motor.<br>May cause other<br>vibrations.                                                                                         |
| Change the value of <b>Tacho filter time</b><br>(6_36) parameter step by step.<br>NOTE!This parameter is typically<br>changed to avoid interference in<br>tachometer signal.                                                                                        | Car may not reach the<br>floor.<br>May cause<br>overspeeding.                 |                                                                                                    |
| Change the value of <b>KTW/Q</b> (6_29)<br>parameter.<br><b>KTW/Q</b> = total moving masses divided<br>by elevator load.<br>Moving masses = sling + car + car door<br>+ decoration + counterweight + ropes +<br>travelling cable + compensation (if<br>applicable). | It is better to set this a<br>little bit higher than the<br>calculated value. | Car does not reach<br>the floor.<br>Car movement does<br>not follow the speed<br>curve.<br>Car jumps when<br>landing a floor.<br>Relevelling problems. |

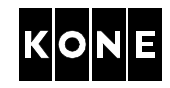

#### 6.2 Starting

| Step | Action                                                                                                    | Note                                                                                                    |
|------|----------------------------------------------------------------------------------------------------|----------------------------------------------------------------------------------------------------|
| 1    | If the mechanical brakes are still<br>engaged when the drive starts,<br>increase the value of <b>Start delay</b><br>(6_37) parameter.<br>Recheck the operation. | Normally the brake start delay parameter<br>does not need adjustment.<br>NOTE!Do not increase the value<br>unnecessarily. A too high value<br>decreases the performance of the<br>elevator. |

## 6.3 Jerky start or roll back

#### Whenever the resolver angle is changed or fine tuned, repeat these adjustments.

#### Repeat these adjustments always before leaving the elevator in normal use.

Shaft setup should be done before these adjustments. It is important to adjust these in following order.

#### 6.3.1 Preparations

| Step | Action                                                                                        | Note                                                   |
|------|-----------------------------------------------------------------------------------------------|--------------------------------------------------------|
| 1    | Check the load weighing information.<br>Adjust if needed.                                     | See LWD setup.                                         |
| 2    | Set the value of <b>Start delay (6_37)</b> parameter to 1 second.                             | These are temporary settings for the next adjustments. |
| 3    | If the value of <b>P factor (6_20)</b><br>parameter is more than 1.5 set the<br>value to 1.5. |                                                        |

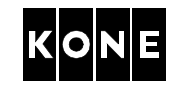

#### 6.3.2 Balancing error parameter

Load corresponding <u>50 % of the rated load</u> must be in the car. The car must be in the <u>middle of the elevator shaft</u>.

| Step | Action                                                                                                    | Note                                                                                                    |
|------|----------------------------------------------------------------------------------------------------|----------------------------------------------------------------------------------------------------|
| 1    | Observe the movement of the elevator<br>during the start.<br>Drive the elevator up and down a few<br>times <u>in RDF mode (machine room</u><br><u>inspection drive mode in North</u><br><u>America) from the middle of the</u><br><u>elevator shaft</u> .<br>Adjust the value of <b>Balancing error</b><br>(6_28) parameter in 0.02 increments<br>until the starts get better and are similar<br>in both directions. | <ul> <li>Default value of Balancing error (6_28) parameter is 0.</li> <li>NOTE!Parameter can also have negative values.</li> <li>Always start to drive from the same level.</li> <li>Wait 10 sec. between successive drives: the LWD signal oscillates for a while after stopping.</li> </ul> |
| 2    | Choose the correct value according to<br>the best starting (= similar starting to up<br>and down) reached.                                                                                                    | If the value is <b>too high</b> , the <b>motor tends</b><br><b>to rotate downwards</b> while starting.<br>If the value is <b>too low</b> the <b>motor tends</b><br><b>to rotate upwards</b> while starting.                                                                                   |

#### 6.3.3 Rope weight parameter

Load corresponding <u>50 % of the rated load</u> must be in the car. The car must be <u>at the</u> <u>bottom floor</u>.

| Step | Action                                                                                                    | Note                                                                                                    |  |
|------|----------------------------------------------------------------------------------------------------|----------------------------------------------------------------------------------------------------|--|
| 1    | Drive the elevator upwards a few times<br>in RDF mode (machine room inspection<br>drive mode in North America) from the<br>bottom floor.<br>Observe the movement of elevator<br>during the start. | <b>Rope weight (6_30)</b> parameter:<br>No compensating ropes => value 3.0.<br>Compensating ropes => value 0.<br>Overcompensation causes negative<br>value. |  |
|      | If there is roll back, decrease the value of <b>Rope weight (6_30)</b> parameter in 0.5 increments.                                                                                               | Always start to drive from the bottom floor.<br>Wait 10 sec. between successive                                                                             |  |
|      | If there is jerk (small uncontrolled acceleration), increase the value of <b>Rope weight (6_30)</b> parameter in 0.5 increments.                                                                  | a while after stopping.                                                                                                    |  |
| 2    | Choose the correct value according to the best starting (= no uncontrolled acceleration) reached.                                                                                                 |                                                                                                    |  |

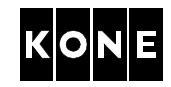

#### 6.3.4 Start torque scaling parameter

#### Empty car must be at the bottom floor.

| Step | Action                                                                                                    | Note                                                                            |
|------|----------------------------------------------------------------------------------------------------|---------------------------------------------------------------------------------|
| 1    | Drive the elevator upwards a few times<br>in RDF mode (machine room inspection<br>drive mode in North America) from the | Default value of <b>Start torque scaling</b> (6_27) parameter is 1.00.          |
|      | bottom floor.<br>Observe the movement of elevator<br>during the start.                                                  | Always start to drive from the bottom floor.<br>Wait 10 sec. between successive |
|      | If there is roll back, decrease the value<br>of <b>Start torque scaling (6_27)</b><br>parameter in 0.05 increments.     | <b>drives:</b> the LWD signal may oscillate for a while after stopping.         |

#### 6.3.5 Setting start delay and P factor parameters to original values

| Step | Action                                    | Note                                 |
|------|-------------------------------------------|--------------------------------------|
| 1    | Set Start delay (6_37) and P factor       | Refer to the APPENDIX parameter list |
|      | (6_20) parameters to original values.     | 779980.                              |
| 2    | Select Save (6_99) parameter.             | 0 is blinking in the display.        |
|      | Turn 0 to 1 and press ACCEPT.             | 0 turns steady.                      |
| 3    | Check that the correct value is recorded. |                                      |

## 6.4 Stopping (final rounding to the floor)

| Step | Action                                                            | Note                                                                                                    |
|------|-------------------------------------------------------------------|----------------------------------------------------------------------------------------------------|
| 1    | For smoother and longer rounding                                  | Default value of Final jerk distance                                                                                    |
|      | increase the value of Final jerk                                  | (6_32) parameter is 125 mm.                                                                                             |
|      | distance (6_32) parameter.                                        | Typical cases:                                                                                                    |
|      | If you want faster landing to the floor level decrease the value. | <ul> <li>If ADO is used, set long rounding (125-200 mm).</li> <li>If no ADO, set short rounding (25-100 mm).</li> </ul> |

I

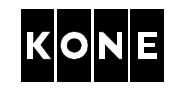

## 6.5 Testing with heavy loads

Refer to the elevator level installation manuals for the safety inspection procedure of each elevator.

Follow the safety instructions and precautions that are described for each elevator type individually.

| Step | Action                                                                                                    | Note                                                                                                    |
|------|----------------------------------------------------------------------------------------------------|----------------------------------------------------------------------------------------------------|
| 1    | Activate Enable traction test (6_72) parameter.                                                                                                    | No one is allowed to be in the car.                                                                                                    |
|      | Enable traction test (6_72) parameter<br>increases the value of the supervision<br>limit between the speed reference and<br>tachometer feedback for one drive. | Even if the load in the car exceeds<br>110 % of the rated load, the<br>information that the drive gives the<br>elevator control is exactly 100 %.<br>However the drive itself uses the correct |
|      | The buzzer sounds continuously when the traction testing is enabled.                                                                                           | load value for driving.                                                                                                    |
| 2    | If the motor does not rotate, adjust the vate temporary higher up to 3.0.                                                                                      | alue of <b>Torque scaling (6_40)</b> parameter                                                                                                    |
| 3    | Check the value of <b>MXTORQ (6_9)</b> parameters<br>reactivate the test.                                                                                      | meter (max. 4.8 V), if the drive fails                                                                                                    |

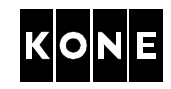

## 6.6 Balance measurement in elevators with V<sup>3</sup>F18 drive and MAP panel

| Step | Action                                                                                                    | Note                                                                             |
|------|----------------------------------------------------------------------------------------------------|----------------------------------------------------------------------------------|
| 1    | Measure the voltage in the<br>maintenance panel between test pins<br>TP1 and TP2 on LOP-CB board in MAP<br>panel. This voltage is equivalent to the<br>motor current.<br>Scaling ratio of the measurement:<br><u>38 mV corresponds 1 A</u> . | Measuring points on LOP-CB board:                                                |
| 2    | Drive the empty car downwards and with rated load upwards.                                                                                                    | Use rated speed.<br>Measure these values at same level in<br>the elevator shaft. |
| 3    | Record values.                                                                                                    | The difference of the measurements may be about 5 %.                             |
| 4    | If the difference is more than 5 %, rechea<br>Check also the adjustment of guide shoe                                                                                                    | ck the elevator mechanical balancing.<br>s or rollers against the guide.         |

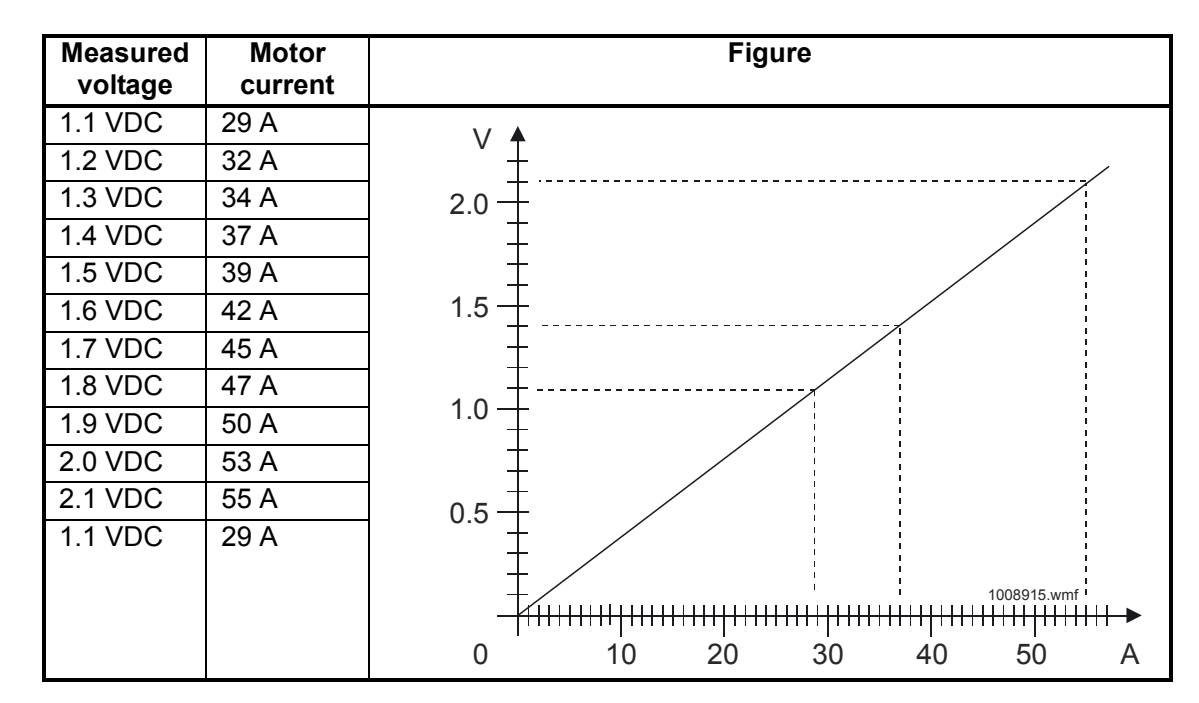

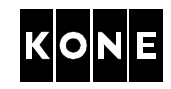

## 6.7 Balance measurement in elevators with V<sup>3</sup>F25 drive

| Step | Action                                                                                                    | Note                                                                             |  |  |
|------|----------------------------------------------------------------------------------------------------|----------------------------------------------------------------------------------|--|--|
| 1    | Measure the voltage between MEAS<br>test point and AGND on HCB board.<br>This voltage is equivalent to the motor<br>current. | Measuring points on HCB board:                                                   |  |  |
| 2    | Drive the empty car downwards and with rated load upwards.                                                                   | Use rated speed.<br>Measure these values at same level in<br>the elevator shaft. |  |  |
| 3    | Record values.                                                                                                    | The difference of the measurements may be about 5 %.                             |  |  |
| 4    | If the difference is more than 5 %, rechec<br>Check also the adjustment of guide shoe                                        | k the elevator mechanical balancing.<br>s or rollers against the guide.          |  |  |

| V <sup>3</sup> F25 drive,<br>nominal current | CMB board<br>Pass through | MEAS test point<br>1 VAC equals |
|----------------------------------------------|---------------------------|---------------------------------|
| 40 A, 782999G01                              | 2                         | 30 A                            |
| 80 A, 782999G02                              | 1                         | 60 A                            |
| 100 A, 782999G04                             | 1                         | 80 A                            |

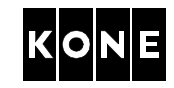

## 7 APPROVALS AND VERSION HISTORY

| Compiled by: | Technical Editor / | Ville Malmiala |
|--------------|--------------------|----------------|
|--------------|--------------------|----------------|

Checked by: Life Cycle Manager / Pasi Raassina KCO Installation Support / Risto Vikström KCO Installation Support / Paul Durbin KCO Installation Support / Riccardo Pittau

Approved by: KCO Installation Support / Bob Major

| Issue | Date       | Description of Change                                                                                                    | Ref CR | Approved by   |
|-------|------------|----------------------------------------------------------------------------------------------------|--------|---------------|
| -     | 2001-06-26 | First issue                                                                                                    |        | Petri Huotari |
| А     | 2001-08-22 |                                                                                                    |        | Petri Huotari |
| В     | 2001-11-13 | Several minor changes and new<br>document template                                                                                                    |        | Anssi Venho   |
| С     | 2002-06-10 | Rewritten to cover the commissioning of<br>the machineries with V <sup>3</sup> F25 and V <sup>3</sup> F18<br>drives in MonoSpace Special and<br>MiniSpace elevators.   |        | Anssi Venho   |
| D     | 2003-06-17 | Extended to cover commissionings of MonoSpace (1.6 m/s) and TranSys (4000 kg) with $V^3F18$ drive.                                                                     |        | Anssi Venho   |
| E     | 2004-01-08 | Extended to cover commissioning of<br>elevators in North America<br>(MonoSpace® and EcoSystem MR®).<br>Safety relay supervision -feature added.<br>Appendix D updated. |        | Bob Major     |

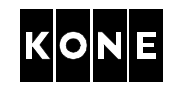

## **APPENDIX A.** Returning the initial settings

| Step | Action                                                           | Note                                   |
|------|------------------------------------------------------------------|----------------------------------------|
| 1    | Turn the value of Resolver angle                                 | This is recommended when you do not    |
|      | (6_61) parameter to 0.                                           | know the status of the settings of the |
| 2    | Turn the value of <b>Initial settings (6_98)</b> parameter to 1. | HCB board.                             |
| 3    | Switch the power OFF and ON.                                     |                                        |

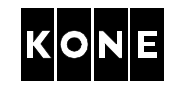

## **APPENDIX B. Buzzer warnings**

- [\*]: a short beep
- [\_\_\_]: a long beep
  [q]: 15 sec. delay
- [m]: 1 min. delay
- [ ]: approx. 1 sec. delay
- [\_\_\_\_\_]: continuous beep

|    | Warning                                                                                                    | Buzzer code |
|----|----------------------------------------------------------------------------------------------------|-------------|
| 1  | Module too hot or cold.                                                                                                    | [**m]       |
| 2  | Motor hot.                                                                                                    | [*m]        |
| 3  | Resolver angle is not adjusted, angle value is zero.                                                                       | [****q]     |
| 4  | <b>Resolver Autodetect (6_70)</b> function is activated - driving to heavy direction (up).                                 | [****]      |
| 5  | <b>Resolver Autodetect (6_70)</b> function: driving to light direction (down).                                             | [**]        |
| 6  | <b>Resolver Autodetect (6_70)</b> function: There is a fault in adjustment procedure.                                      | [** ]       |
| 7  | Resolver Autodetect (6_70) function: Angle value could not<br>be found.<br>Refer to Initial setting of the resolver angle. | [*** ]      |
| 8  | Setup is not done.                                                                                                    | [**m]       |
| 9  | Setup command is active.                                                                                                   | []          |
| 10 | Setup: Fault in the elevator shaft devices during the setup.                                                               | [****q]     |
| 11 | NTS error: V <sup>3</sup> F has started NTS deceleration in normal mode.                                                   | [***q]      |
| 12 | Parameter value is changed.                                                                                                | [*q]        |
| 13 | Position fault in V <sup>3</sup> F.                                                                                        | [*]         |
| 14 | Buffer and traction tests.                                                                                                 | []          |

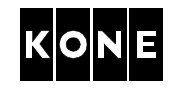

## APPENDIX C. Troubleshooting

#### C.1 Connections

If the **motor does not rotate** check that the connections are correct. Refer to the circuit diagrams and maintenance instruction AS-11.65.020.

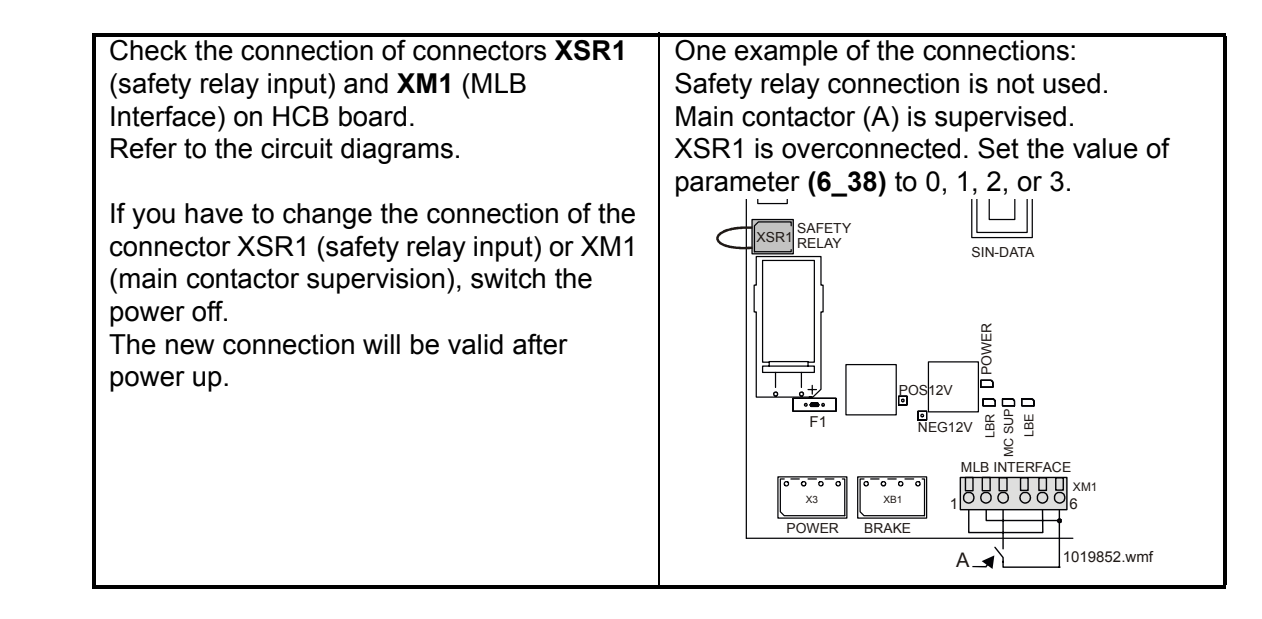

## C.2 Drive fault codes

| Fault                                                              | Symptoms of fault                                                       | Action                                                                                                    |
|--------------------------------------------------------------------|-------------------------------------------------------------------------|----------------------------------------------------------------------------------------------------|
| Drive faults                                                       |                                                                         |                                                                                                    |
| <b>0101</b><br>Drive stop                                          | Emergency stop or<br>Error detected by the drive<br>diagnostics.        | See other fault codes.                                                                                                    |
| 0102<br>Motor overcurrent.                                         | Emergency stop.<br>Prevents new drive before<br>the fault is corrected. | <ul><li>Check the drive parameters.</li><li>Check the current scaling.</li><li>Check the mechanical brake.</li></ul>               |
| <b>0103</b><br>Damaged Braking resistor<br>or electrical circuits. | Emergency stop                                                          | <ul> <li>Check the circuits of the braking resistors.</li> <li>Check condition and connection of the braking resistors.</li> </ul> |

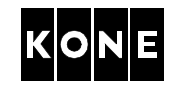

| Fault                                                                               | Symptoms of fault                                                       | Action                                                                                                    |  |  |  |
|-------------------------------------------------------------------------------------|-------------------------------------------------------------------------|----------------------------------------------------------------------------------------------------|--|--|--|
| 0104<br>Motor too hot                                                               | Prevents new drive before the fault is corrected.                       | <ul> <li>Check the machine room ventilation</li> <li>Check the resolver angle (measure the current)</li> <li>Check resistance of the thermistor circuit</li> </ul>                                                                                                    |  |  |  |
| <b>0105</b><br>AC voltage in the<br>intermediate circuit is too<br>low or too high. | Emergency stop.<br>Prevents new drive before<br>the fault is corrected. | <ul> <li>If the supply voltage drops during drive, decrease the acceleration rate at acceleration (6_21) parameter.</li> <li>If this fault is active during start, check the charging circuit, fuses and braking transistor.</li> </ul>                                                                                                    |  |  |  |
| 0106<br>Inverter not OK                                                             | Prevents new drive before<br>the fault is corrected.                    | <ul> <li>Check connections of tachometer and thermal switch (XM2).</li> <li>The value for Tacho fault counter (6_35) parameter may be too sensitive. Turn the elevator to RDF (machine room inspection in North America) and back to Normal to reset the tacho fault counter.</li> <li>If LBR LED does not light, refer to AS-11.65.008 and circuit diagrams.</li> <li>If LBR lights but LBE is not activated at start, check (6_38).</li> <li>If MLB is 'shutdown', check voltage in the supply and X10/ 16 in MLB (+24V).</li> <li>Remove the U<sub>REF2</sub> jumper.</li> </ul> |  |  |  |
| <b>0107</b><br>LWD adjustment value out of scale.                                   | Elevator controller prevents<br>the drive. (Drive allows<br>driving)    | <ul> <li>Check the LWD mechanical adjustment and settings of the load values.</li> <li>Check the load in car.</li> </ul>                                                                                                    |  |  |  |

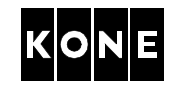

| Fault                                       | Symptoms of fault                                                                                                    | Action                                                                                                    |  |  |  |
|---------------------------------------------|----------------------------------------------------------------------------------------------------|----------------------------------------------------------------------------------------------------|--|--|--|
| 0108<br>Motor /Tacho failure                | Emergency stop<br>Elevator overspeeds or<br>does not follow the speed<br>reference.                                                                                                    | <ul> <li>Check the condition and wiring of the tachometer</li> <li>Check mechanical brakes</li> <li>Check the connections for loose contacts.</li> <li>Check earthings.</li> <li>Check the initial drive settings/ adjustments</li> </ul>                                                                            |  |  |  |
| 0109<br>Position lost                       | Elevator does not take car calls, but drives correction and synchronisation drives.                                                                                                    | <ul> <li>Check the 61 vanes, 77 and NTS switches.</li> <li>Check the actual speed, tacho scaling and parameters.</li> <li>Perform the shaft setup after vane /switch adjustment.</li> </ul>                                                                                                    |  |  |  |
| 0110<br>Drive temperature too high /<br>low | Car is stopped at landing.<br>The temperature at heat<br>sink is too low or high or<br>locked current function<br>operates.<br>(Elevator starts 5 minutes<br>after the heat sink is cooled<br>two degrees under the limit). | <ul> <li>Check ventilation of the machine room and operation of the cooling fan.</li> <li>Check connections of the temperature sensor on CMB board.</li> <li>Check that the mechanical brake opens correctly when the elevator starts.</li> <li>Check the adjustments to prevent unnecessary relevelling.</li> </ul> |  |  |  |
| Faults related to shaft setur               | 5                                                                                                    |                                                                                                    |  |  |  |
| <b>0111</b><br>Vane 61:N below 61:U         | Shaft setup not completed.                                                                                                    | <ul> <li>Check the order of switches 61:U and N.</li> <li>Check that the vanes or magnets are positioned according to the shaft vane diagram.</li> <li>Perform the shaft setup after vane or magnet/switch adjustment.</li> </ul>                                                                                    |  |  |  |

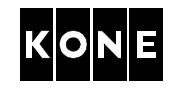

| Fault                                                                                  | Symptoms of fault          | Action                                                                                                    |
|----------------------------------------------------------------------------------------|----------------------------|----------------------------------------------------------------------------------------------------|
| 0112<br>Overlapping of switches<br>61:U and N too small                                | Shaft setup not completed. | <ul> <li>Check that the vanes or magnets and switches are positioned according to the shaft vane diagram.</li> <li>If there are vanes they must be correctly aligned in accordance to the oscillator reader.</li> </ul> |
|                                                                                        |                            | • Perform the shaft setup after<br>vane or magnet/switch<br>adjustment.                                                                                                    |
| <b>0113</b><br>Synchronisation switch fault                                            | Shaft setup not completed. | <ul> <li>Check the positioning of the magnets and the gap between switch and magnet.</li> <li>Perform the shaft setup after vane /switch adjustment.</li> </ul>                                                         |
| <b>0114</b><br>Too short distance between<br>the floors.                               | Shaft setup not completed. | <ul> <li>Check that the vanes and<br/>switches are positioned<br/>according to the shaft vane<br/>diagram.</li> <li>Perform the shaft setup after<br/>vane /switch adjustment.</li> </ul>                               |
| <b>0115</b><br>Overlapping of switches<br>61:U and N too long in the<br>topmost floor. | Shaft setup not completed. | <ul> <li>Correct the positioning of the vanes.</li> <li>Perform the shaft setup after vane /switch adjustment.</li> </ul>                                                                                               |
| 0116<br>Wrong top floor count                                                          | Shaft setup not completed. | Perform the shaft setup.                                                                                                    |

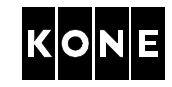

| Fault                                   | Symptoms of fault                                                                                                    | Action                                                                                                    |
|-----------------------------------------|----------------------------------------------------------------------------------------------------|----------------------------------------------------------------------------------------------------|
| 0117<br>Shaft setup not done            | Elevator does not run the<br>normal drive. Only RDF<br>(machine room inspection<br>drive in North America) and<br>inspection drives are<br>possible. | <ul> <li>Perform the shaft setup.</li> </ul>                                                                                                    |
| Other faults                            |                                                                                                    |                                                                                                    |
| 0125<br>Torque limit exceeded           | <b>MXTORQ (6_9)</b> parameter<br>shows on display -, or<br>emergency stop during<br>acceleration.                                                    | <ul> <li>Check the parameters for<br/>MXTORQ.</li> <li>Check the motor cable<br/>connections.</li> <li>Increase the value of Torque<br/>scaling (6_40) parameter.</li> </ul> |
| 0126<br>Safety relay open               | Emergency stop.<br>Elevator does not start.                                                                                                    | <ul> <li>Check the connection of XSR1<br/>on HCB board and control<br/>panel.</li> <li>Check parameter (6_38).</li> </ul>                                                    |
| 0127<br>Main contactor not<br>energized | Emergency stop /<br>Main contactor time out (2<br>seconds).                                                                                          | Check the circuits of the main contactor (MC_SUP LED).                                                                                                    |
| 0128<br>LWD setup not done              | Normal drive prevented.<br>Load values for <b>Enable</b><br><b>LWD setup (6_74)</b><br>parameter are not set.                                        | Perform the LWD setup.<br>(Minimum two values must be given)                                                                                                    |
| NTS faults                              |                                                                                                    |                                                                                                    |
| 0150<br>V1 NTS switch faulty            | Elevator stops, correction<br>drive and returns to the<br>bottom floor.                                                                              | Check the order and operation of NTS switches.                                                                                                    |
| 0151<br>V1 NTS switch fault             | Elevator stops, correction<br>drive and returns to the<br>bottom floor.                                                                              | Check the positioning and operation of NTS switches.                                                                                                    |
| 0152<br>V1 NTS stopping                 | Position lost and the<br>elevator stopped by the<br>NTS switches.                                                                                    | See fault 0109 "Position lost".                                                                                                    |

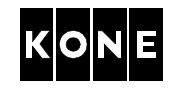

## APPENDIX D. Parameter table 779980

KONE

V3F18/V3F25M Parameter Table

779980.XLS

| This mer<br>The document id of this sheet must used only<br>match with the id reported by LCE drive is                                                                                      | u can be<br>when the<br>s in the | LCE       |                  |                       | Initial           | Drive      |
|----------------------------------------------------------------------------------------------------|----------------------------------|-----------|------------------|-----------------------|-------------------|------------|
| menu 6 0. inspectio                                                                                                    | n mode !!                        | menu      | unit             | range                 | value             | settings   |
| Elevator depedendent values                                                                                                    |                                  |           |                  | · ····g•              |                   |            |
| - document identification of the parameter set (= this sheet)                                                                                                    |                                  | 6.0       |                  | 2011                  | 2011              |            |
| - Motor type (MX10 MX18 MX20 MX32)                                                                                                    |                                  | 6_0       |                  | 10 18 20 32           | 18                |            |
| - nominal speed (of the elevator)                                                                                                    |                                  | 6.2       | m/s              | 0.5 3.5               | 2.5               |            |
| - elevator load (car nominal load in kilos)                                                                                                    |                                  | 6.3       | ka               | 400 7 000             | 630               |            |
| - roping (roping system that reduce car speed by 1x, 2x or 4x)                                                                                                    |                                  | 64        |                  | 1 2 4                 | 2                 |            |
| - current sensor scaling (= 40A module wire 2 times thru, 80A                                                                                                    |                                  |           |                  | .,_, .                | -                 |            |
| module wire 1 time thru)                                                                                                    |                                  | 6_5       |                  | 1, 2                  | 2                 |            |
| - Ktc factor (torque vs current from the motor label)                                                                                                    |                                  | 6_6       | Nm/A             | 5,0,, 150,0           | 29,7              |            |
| - traction sheave diameter (determines resolver scaling)                                                                                                    |                                  | 6_7       | mm               | 480,, 750             | 650               |            |
| - tacho pulley diameter (37.5mm, 55 mm or 75.mm)                                                                                                    |                                  | 6_8       | mm               | 37,50, 55,00, 75,00   | 75,00             |            |
| Calculated values: NOTE! MXT                                                                                                    | ORQ and T                        | AC are    | read or          | ily values !          |                   |            |
| - MXTORQ (maximum torque voltage)                                                                                                    |                                  | 6_9       | V                | 0,000,, 5,000         | 2,344             |            |
| - TAC (tacho test voltage)                                                                                                    |                                  | 6_10      | V                | -2,350,, -7,450       | -3,572            |            |
| Additional parameters:                                                                                                    |                                  |           |                  |                       |                   |            |
| <ul> <li>P factor (= proportional gain of speed controller)</li> </ul>                                                                                                    |                                  | 6_20      | s/m              | 0,0,, 15,9            | 5,0               | L          |
| - acceleration (determines also jerk)                                                                                                    |                                  | 6_21      | m/s <sup>2</sup> | 0,3,, 1,2             | 0,8               | L          |
| <ul> <li>inspection speed (= elevator speed in inspection or RDF mode)</li> </ul>                                                                                                    |                                  | 6_22      | m/s              | 0,3, 0,5              | 0.3               |            |
| <ul> <li>speed reduction (= reduced speed / nom. speed)</li> </ul>                                                                                                    |                                  | 6_23      |                  | 0,15,, 1,00           | 0,50              |            |
| - relevelling speed                                                                                                    |                                  | 6_24      | m/s              | 0,01,, 0,05           | 0,03              |            |
| - ADO speed (speed level supervision for ADO and relevelling ope                                                                                                    | eration)                         | 6_25      | m/s              | 0,20,, 0,70           | 0,50              |            |
| <ul> <li>I factor (= integration time of speed controller)</li> </ul>                                                                                                    |                                  | 6_26      | sec              | 0,05,, 1,00           | 0,20              |            |
| - start torque scaling                                                                                                    |                                  | 6_27      |                  | 0,50,, 1,10           | 1,00              |            |
| - balancing error                                                                                                    |                                  | 6_28      |                  | -0,30,, 0,30          | 0,00              |            |
| <ul> <li>KTW/Q factor (= total moving masses / elevator load)</li> </ul>                                                                                                    |                                  | 6_29      |                  | 0,4,, 7,0             | 2,8               |            |
| - rope weight                                                                                                    |                                  | 6_30      | kg/m             | -2,0,, 7,0            | 0,0               |            |
| - car cable weight                                                                                                    |                                  | 6_31      | kg/m             | 0,00,, 5,00           | 0,00              |            |
| <ul> <li>- final jerk distance (= additional distance used for final jerk)</li> </ul>                                                                                                    |                                  | 6_32      | mm               | 0,, 250               | 125               |            |
| - relevelling correction distance                                                                                                    |                                  | 6_33      | mm               | 0,, 20                | 0                 |            |
| - tacho scaling factor                                                                                                    |                                  | 6_34      |                  | 0,400,, 0,900         | 0,900             |            |
| - tacho fault counter (U=off, nn=tacho fault counter limit to stuck ti                                                                                                    | ne drive)                        | 6_35      |                  | 0,, 10                | 0                 |            |
| - tacho filter time                                                                                                    |                                  | 6_36      | ms               | 0,, 40                | 0                 |            |
| <ul> <li>start delay (= brake open command -&gt; speed ref.)</li> </ul>                                                                                                    |                                  | 6_37      | s                | 0,01,, 1,00           | 0,25              |            |
| enable line bridge     / Safety relay supervision (e):     ves no     not used     10     0     except half speed or correction drive     11     1     excent correction drive     12     2 | (ISIS)                           | 6_38      |                  | 0,, 13                | 10                |            |
| used all the time 13 3                                                                                                    |                                  |           |                  |                       |                   |            |
| - Resolver type (1=1x resolver, 2=2x resolver)                                                                                                    |                                  | 6_39      |                  | 1, 2                  | 1                 |            |
| - torque scaling (=max torque / nominal torque)                                                                                                    |                                  | 6_40      |                  | 1,66,, 3,33           | 2,50              |            |
| - CM scaling (= current measurement scaling: 100A module uses 80A/V, others 60A/V.)                                                                                                    |                                  | 6_41      | A/V              | 40,, 80               | 60,0              |            |
| - vane length (= mechanical length of 61 vanes)                                                                                                    |                                  | 6_42      | mm               | 50,, 500              | 150               |            |
| Machinery Parameters:                                                                                                    |                                  |           |                  |                       |                   |            |
| - number of pole pairs                                                                                                    |                                  | 6_60      |                  | 10, 12, 19            | 12                |            |
| - resolver angle                                                                                                    |                                  | 6_61      | ° ele            | 0,, 360               | 0                 |            |
| Commissioning and tests NOTE! Tract                                                                                                    | ion and bu                       | uffer tes | sts are v        | alid for one start on | ly.               |            |
| - Resolver AutoDetect (resolver angle automatic tuning)                                                                                                    |                                  | 6_70      |                  | 0, 1                  | 0                 |            |
| - motor torque measurement                                                                                                    |                                  | 6_71      |                  | -1,500,, 1,500        | 0                 |            |
| - enable traction test                                                                                                    |                                  | 6_72      |                  | 0, 1                  | 0                 |            |
| - enable buffer test                                                                                                    |                                  | 6_73      |                  | 0, 1                  | 0                 |            |
| - enable LWD setup (-1 = clear setup, 0 = empty car, nnn = load ir                                                                                                    | n kg)                            | 6_74      | kg               | -1, 7 000             | 0                 |            |
| Permanent Store NOTE! Set I                                                                                                    | resolver ar                      | ngle (6_  | 61) to 0         | before downloading    | g initial setting | gs (6_98). |
| When                                                                                                    | ever initial                     | setting   | gs are d         | ownloaded, make p     | ower break !      |            |
| - initial settings                                                                                                    |                                  | 6_98      |                  | 0, 1                  | 0                 |            |
| - save (saves parameters into permanent memory)                                                                                                    |                                  | 6 00      |                  | 0.1                   | 0                 |            |

Copyright (C) 1999 KONE Corporation. All rights reserved.

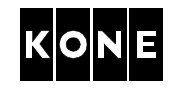

This page has been added to make double-sided printing easier.